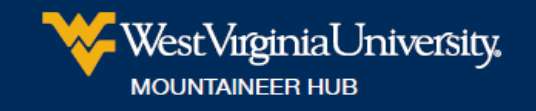

## How to Save an Academic Success Plan from DegreeWorks as a PDF

- 1. Access DegreeWorks
  - a. Log in at <a href="https://portal.wvu.edu">https://portal.wvu.edu</a> (using <a href="https://wvu.edu">WVU Login</a> username and password)
  - b. Click on the DegreeWORKS button at the top

| ₩estVigtuaUutversity.    |                        |  |
|--------------------------|------------------------|--|
| ≡ three                  |                        |  |
| worsenal + sader<br>Home |                        |  |
|                          | IAL AID<br>NATION STAR |  |

2. Click on the **Plans** tab:

| Back to Portal                                       |                           | FAQ                                      |             |                          | Submit Feedback                  |                        | Log Out           |  |
|------------------------------------------------------|---------------------------|------------------------------------------|-------------|--------------------------|----------------------------------|------------------------|-------------------|--|
|                                                      | Degree<br>MS              | Major Integrated Marketing Communication | s GR        | Last Audit<br>03/21/2018 | Last Refresh<br>Today at 1:26 am | 0                      |                   |  |
| heets Planner Plans<br>heets Format:<br>Student View | Notes Petition            | s GPA Calc Save as PDF Process New       | Class Histo | rry Su                   | bject.History                    |                        |                   |  |
| head                                                 |                           |                                          | West        | Virginia Ur              | niversity                        |                        |                   |  |
| Student View                                         | as of 03/21/2018 at 05:59 |                                          |             |                          |                                  |                        |                   |  |
| Student                                              |                           | Catalog Year                             | 2015 - 2016 |                          |                                  | WVU Credits Earned     | 27                |  |
| ID                                                   |                           | College                                  | Media       |                          |                                  | Transfer Credits       | 0                 |  |
| Lovel                                                | Graduate                  | Degree                                   | Master of   | f Science                |                                  | Overall Credits Earned | 27                |  |
| Classification                                       | Graduate                  | Major                                    | Integrate   | d Marketing Com          | munications                      | Overall GPA            | 2.090             |  |
| Advisor                                              |                           | Area of Emphasis                         |             |                          |                                  | Graduation Application | Apply to Graduate |  |
| 11-14                                                | AD Dalance Deat           |                                          |             |                          |                                  |                        |                   |  |

3. Click on the appropriate Academic Success Plan (ASP):

| W or          | éstVirg<br>FICE ( | ginial<br>OF TH | Jnive<br>HE U | ersity<br>NIVEF | RSI | TY R               | EGIS        | TRA    | R          | 7  | 1                        |                                 |      | V       | 1 |       | /    | ļ   |         | 2 |          |
|---------------|-------------------|-----------------|---------------|-----------------|-----|--------------------|-------------|--------|------------|----|--------------------------|---------------------------------|------|---------|---|-------|------|-----|---------|---|----------|
|               | Back to           | Portal          |               |                 |     |                    | TA          | e e    |            |    |                          | Submit Feed                     | back |         |   |       |      |     | Log Out |   |          |
|               |                   |                 |               | Degree<br>MS    |     | Major<br>Integrate | d Marketing | g Comm | unications | GR | Last Audit<br>03/21/2018 | Last Refresh<br>Today at 1:26 a | m    | 0       |   |       |      |     |         |   |          |
| Worksheets    | Planner           | Plans           | Notes         | Petitio         | ns  | GPA Cal            |             |        |            |    |                          |                                 |      |         |   | 3     | Menc | Sei | ect     |   | New Plan |
| List of plans |                   |                 |               |                 |     |                    |             |        |            |    |                          |                                 |      |         |   |       |      |     |         |   | Debeta   |
| Description:  |                   |                 |               |                 |     |                    | Active      | 1      | Modified   | 14 | Who                      |                                 | 2    | Degree: | 6 | Level |      | \$  | Status: |   | 1        |
| 2018 ASP      |                   |                 |               |                 |     |                    | Y .         |        | 01/04/2011 | 1  |                          |                                 |      | MS      |   | GR    |      |     | LOCKED  |   |          |
| ASP           |                   |                 |               |                 |     |                    | Y           |        | 06/15/2013 | t) |                          |                                 |      | MŚ      |   | GR    |      |     | LOCKED  |   |          |

4. Select the **Print** button in the bottom right hand corner:

| Back t         | o Portal      |           | FAQ                                                      |    |                          | Submit Feedback                  |            |     | Log Out                |
|----------------|---------------|-----------|----------------------------------------------------------|----|--------------------------|----------------------------------|------------|-----|------------------------|
| ksheets Planne | r Plans Notes | MS V      | Major<br>Integrated Marketing Communications<br>GPA Calc | GR | Last Audit<br>03/21/2018 | Last Refresh<br>Today at 1:29 am | 0          | -   |                        |
|                |               |           |                                                          |    |                          |                                  | View: Summ | ary | View Plan List New Pla |
| Summer 2017    |               |           |                                                          |    |                          |                                  |            |     |                        |
| MC 613         | 3.0           |           |                                                          |    |                          |                                  |            |     |                        |
|                |               |           |                                                          |    |                          |                                  |            |     |                        |
|                |               |           |                                                          |    |                          |                                  |            |     |                        |
| 017 - 2018     |               |           |                                                          |    |                          |                                  |            |     |                        |
| Fall 2017      |               | Spring 20 | 18                                                       |    |                          |                                  |            |     |                        |
| MC 612         | 3.0           | IMC 611   | 3.0                                                      |    |                          |                                  |            |     |                        |
| MC 616         | 3.0           | IMC 636   | 3.0                                                      |    |                          |                                  |            |     |                        |
| MC 622         | 3.0           |           |                                                          |    |                          |                                  |            |     |                        |

5. Click on the **Print** option again (in the top right corner this time):

| ellucian.                                          |                             | Print |
|----------------------------------------------------|-----------------------------|-------|
| ASP<br>Degree Master of Science<br>Levet: Graduate | Active Yes<br>Status LOCKED |       |
| 2016 - 2017<br><u>Summer 2017</u><br>IMC 613 3.0   |                             |       |
| 2017 - 2018                                        |                             |       |

6. This will bring up your default print screen. You may click on **Change** to select a PDF printer:

| Print<br>Inist 1 page   | ellucian                                                                                           |  | Ī |
|-------------------------|----------------------------------------------------------------------------------------------------|--|---|
| Francisco Composition   | Select a destination K                                                                             |  |   |
| Sa Long Long + Mexating | Vet Dystration Unage.                                                                              |  |   |
| Ea<br>Co<br>IM          | Moreodt 295 Document Writer     Fax     Adole PCF                                                  |  |   |
| IM<br>St                | Cancel Area to Google Docs and other cloud destructions. Sign in to print to Google Dirud Print. X |  |   |

## 7. Click on Save:

| Print<br>Total 1 | page                                             | Cancel | ellucian.                                                                  |                                   |                           |                       |     |  |
|------------------|--------------------------------------------------|--------|----------------------------------------------------------------------------|-----------------------------------|---------------------------|-----------------------|-----|--|
| S Destinat       | tion Save as PDF                                 |        | ASP<br>Anne Vas<br>Dayas Maner of Kanesa<br>Marine (AORB)<br>Lever Granues |                                   |                           |                       |     |  |
| E Pages          | <ul> <li>All</li> <li>Constant 20 All</li> </ul> |        | Rations.2011<br>Toron Represent<br>Rec.013                                 | Recent State Surger               | Bring<br>Drew             | 0 miles<br>2 2        | -   |  |
| e Layout         | Portrat                                          |        | Fail 2012<br>Variant Properties                                            | Binnet fask Sampe                 | battang<br>Onders         | 1.1                   | -   |  |
| 25<br>Co<br>+ M  | one settings                                     |        | acas<br>acas                                                               | ¥.                                | 0-line<br>Online          | 3.0                   |     |  |
|                  |                                                  |        | Annu Ala<br>Fort Expensive<br>AFC-ALA<br>MC-ALA                            | Minister Bank, Bangan<br>A.<br>B. | Balang<br>Oning<br>Online | 0 udite<br>1 0<br>2 2 | No. |  |
| Co               |                                                  |        |                                                                            |                                   |                           |                       |     |  |
| iM<br>IM         |                                                  |        |                                                                            |                                   |                           |                       |     |  |
| IM               |                                                  |        |                                                                            |                                   |                           |                       |     |  |

8. You will then be able to save your ASP with a name and location of your choosing by entering a file name, and hitting **Save**:

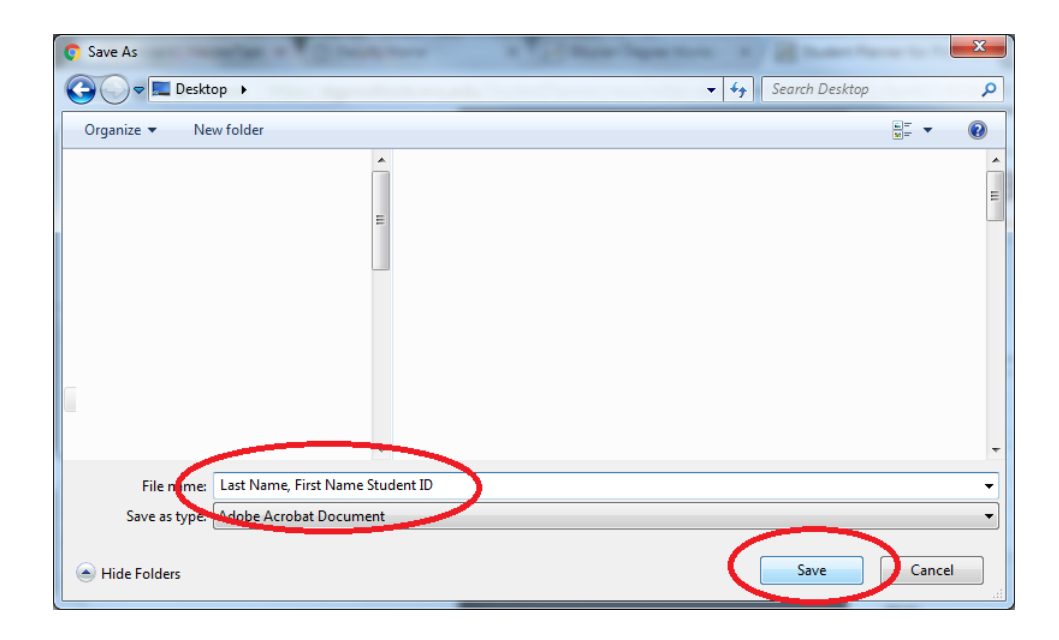